## Programa de Estímulos al Desempeño Docente

# **PROESDE** Manual de usuario Jefe(a) de Departamento / Director(a) de Escuela Preparatoria

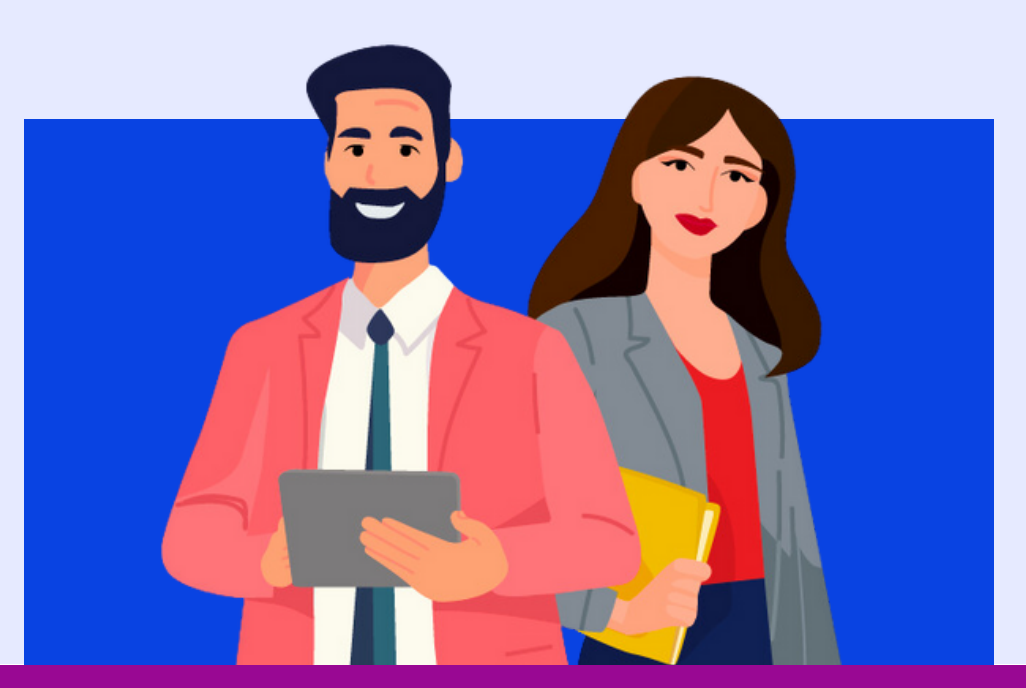

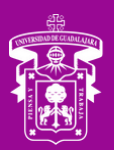

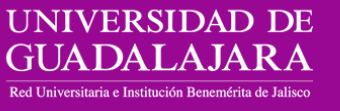

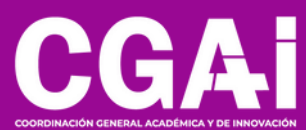

### ÍNDICE

| <ul> <li>Inicio de sesión</li> </ul>               | <u>3</u> |
|----------------------------------------------------|----------|
| <u>Selección de rol</u>                            | <u>4</u> |
| <u>Cumplimiento de plan de trabajo</u>             | <u>5</u> |
| <ul> <li>Validación del plan de trabajo</li> </ul> | <u>8</u> |
| <ul> <li>Información adicional</li> </ul>          | 10       |

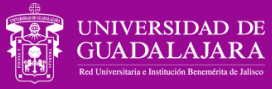

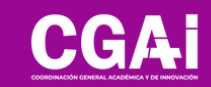

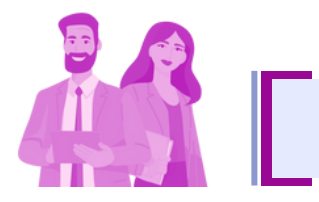

INICIO DE SESIÓN

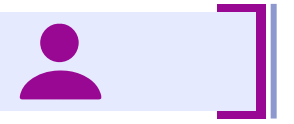

Entra a la página <u>proesde.udg.mx</u> y en la parte inferior verás un link para acceder al sistema PROESDE

| Red universitaria Admini                                                                                                    | tración y Gobierno Otros sitios UdeG UDG                     |
|----------------------------------------------------------------------------------------------------|--------------------------------------------------------------|
| UNIVERSIDAD DE GUADALAJARA<br>Ed Tenesina et Anima Newsinia de Anima                                                                                                    | Buscar Q                                                     |
| Programa de Estímulos<br>al Desempeño Docente<br>(PROESDE) 2025-2026                                                                                                    | Ai                                                           |
| COORDINACIÓN GENERAL ACADÉMICA Y DE INNOVACIÓN                                                                                                    |                                                              |
| Comunicado PROESDE 2025-2026                                                                                                    |                                                              |
| Documentos oficiales       Documentos de aporto         Comunicado PROESDE 2025-2026       76.29 KB       Manual Capturas de Pantalla         Reglamento del Programa de Estímulos al Desempeño Docente 31.08 KB       Requisitos de participación F | OYO<br>SISUP (PRODEP) 545.76 KB<br>ROESDE 2025-2026 12793 KB |
| Ingreso al sistema                                                                                                    |                                                              |
| Después de revisar la información propo<br>anteriormente, realizar tu registro a                                                                                                    | cionada<br>uí                                                |
|                                                                                                    | 1900                                                         |
| GUADALAJARA CGA                                                                                                    | Inicio                                                       |
| Av. Juárez No. 976, Piso 8, Colonia Centro,<br>C.P. 44100 Guadalajara, Jalisco, México                                                                                                    | Sistema de registro                                          |
| Teléfono: +52 (33) 3134 2222                                                                                                    | Contacto                                                     |

Accede al sistema PROESDE con tu código y NIP de SIIAU

|   | Para ingre       | asar al sistema por favor proporcione su usuario y contraseña |
|---|------------------|---------------------------------------------------------------|
| 1 | USUARIO / CÓDIGO |                                                               |
|   |                  | (Su código, si es académico)                                  |
| 2 | CONTRASEÑA       | (Contraseña)                                                  |
|   |                  | 3 Ingresar                                                    |

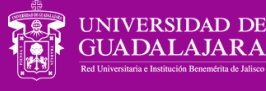

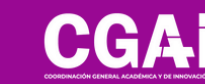

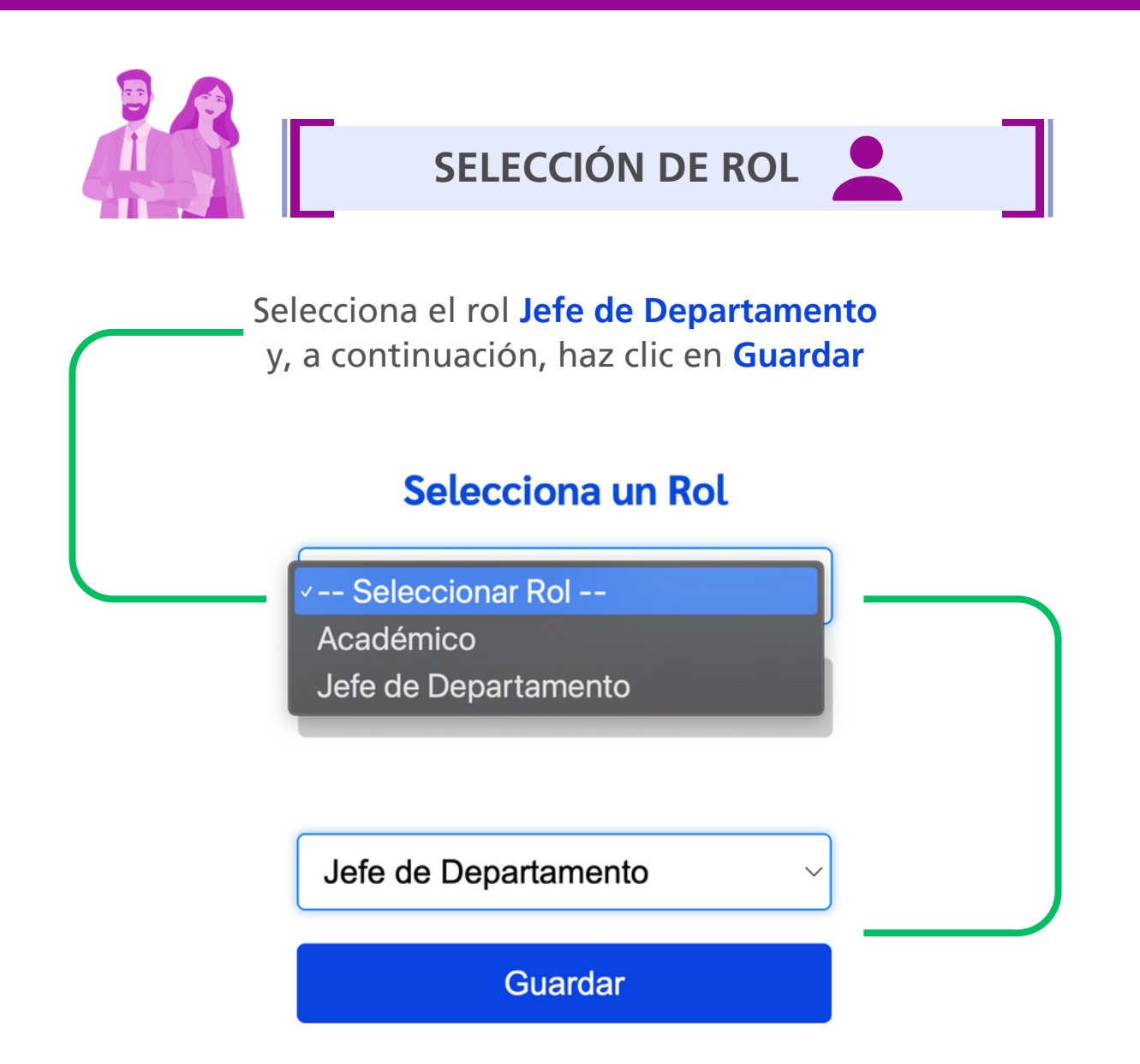

Este rol funciona de igual manera para Jefe(a) de Departamento de Centro Universitario y Director(a) de Escuela Preparatoria.

> Después de seleccionar el rol y hacer clic en **Guardar**, se habilitarán las pestañas:

Cumplimiento de plan de trabajo

JNIVERSIDAD DE

UADALAJARA

Validación de plan de trabajo

Validación QR

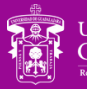

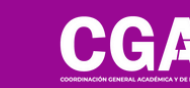

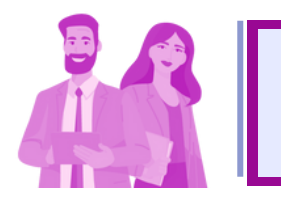

#### CUMPLIMIENTO DEL PLAN DE TRABAJO

En esta sección se generará el **oficio de cumplimiento de plan de trabajo** de un año previo, el cual es requisito de participación.

Inicialmente visualizarás la plantilla de docentes adscritos a tu Departamento / Escuela Preparatoria y que son candidatos a participar en el programa de estímulos.

Selecciona primero el Municipio (1) en que se encuentra el Departamento / Escuela Preparatoria, enseguida haz clic en Editar (2) para que se habilite el campo de No. Oficio (3).

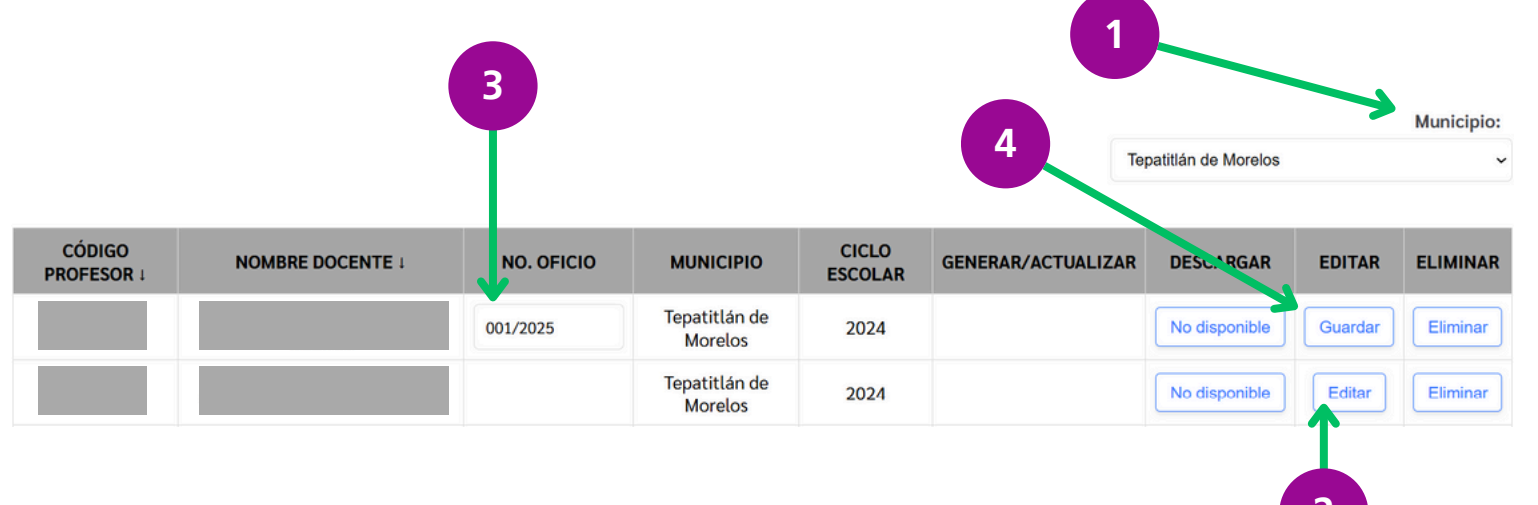

Una vez escrito el No. Oficio (3) selecciona la opción Guardar (4).

**NOTA:** el campo de **No. Oficio** está configurado para aceptar letras, números y caracteres especiales.

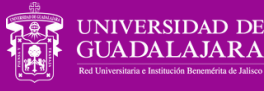

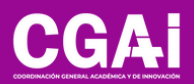

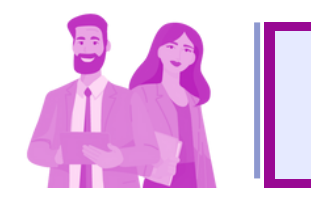

#### CUMPLIMIENTO DEL PLAN DE TRABAJO

Después de Guardar (4) se habilitará el botón Generar PDF (5), da clic en el mismo para que el oficio de cumplimiento sea creado.

| CÓDIGO<br>PROFESOR 1 | NOMBRE DOCENTE ↓ | NO.<br>OFICIO | MUNICIPIO                | CICLO<br>ESCOLAR | GENERAR/ACTUALIZAR | DECCARGAR        | EDITAR | ELIMINAR |
|----------------------|------------------|---------------|--------------------------|------------------|--------------------|------------------|--------|----------|
|                      |                  | 001/2025      | Tepatitlán de<br>Morelos | 2024             | Generar PDF        | No disponible    | Editar | Eliminar |
|                      |                  | 002/2025      | Tepatitlán de<br>Morelos | 2024             |                    | Descargar<br>PDF | Editar | Eliminar |
|                      |                  |               |                          |                  | 0                  |                  |        |          |

Posterior a **Generar PDF (5)** verás habilitado el comando de **Descargar PDF (6)** con el que puedes obtener una visualización del oficio creado.

También puedes utilizar el botón de **Editar (7)** para modificar el municipio o el número de oficio, una vez hechos los ajustes respectivos, debes dar clic en el botón Actualizar PDF (8) para que los cambios sean guardados.

|                      | Joreo Coarr gaaraa |            |                          | 8                |                    | 7                | 9      |          |
|----------------------|--------------------|------------|--------------------------|------------------|--------------------|------------------|--------|----------|
| CÓDIGO<br>PROFESOR 1 | NOMBRE DOCENTE 1   | NO. OFICIO | MUNICIPIO                | CICLO<br>ESCOLAR | GENERAR/ACTUALIZAR | DESCARGA.?       | EDITAR | ELIMINAR |
|                      |                    | A/001/2025 | Tepatitlán de<br>Morelos | 2024             | Actualizar PDF     | Descargar<br>PDF | Editar | Eliminar |
|                      |                    | A/002/2025 | Tepatitlán de<br>Morelos | 2024             |                    | Descargar<br>PDF | Editar | Eliminar |

Al dar clic en Eliminar (9) se limpia toda la información del registro.

Cada docente recibirá una notificación vía correo electrónico una vez que el documento sea generado; también recibirá notificación si su oficio de

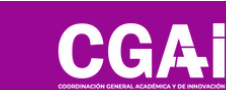

cumplimiento fue modificado.

NIVERSIDAD DE

JADALAJARA

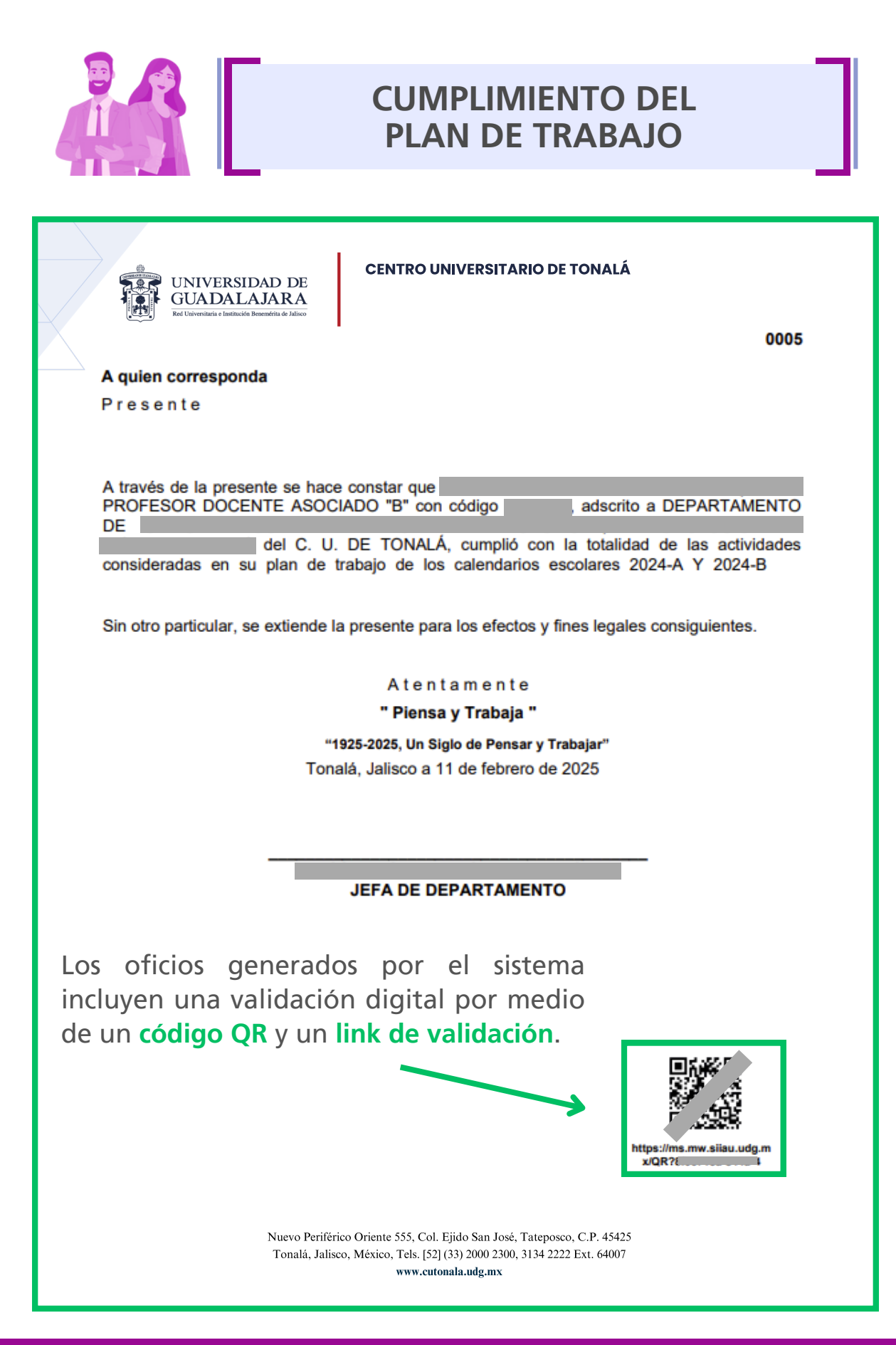

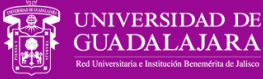

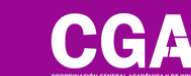

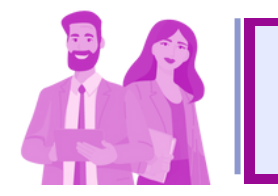

#### VALIDACIÓN DEL PLAN DE TRABAJO

En este apartado se reflejarán los planes de trabajo que han sido elaborados por los académicos y las académicas, y enviados a revisión.

Estos deberán ser revisados y validados para determinar si su estatus es aprobatorio. En caso contrario, se deberán sugerir las modificaciones necesarias.

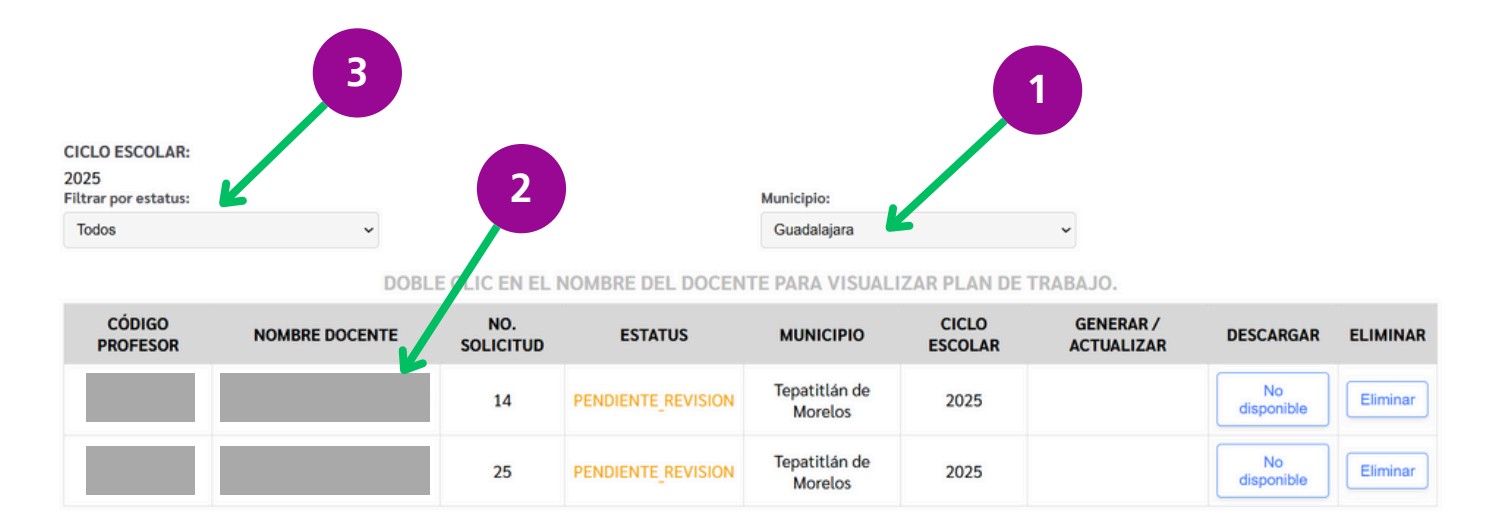

Antes de iniciar la revisión de los planes de trabajo, selecciona el **Municipio** en que se encuentra el Departamento / Escuela Preparatoria (1).

En seguida, haz doble clic sobre el **Nombre del(la) docente (2)** para continuar.

**NOTA:** contarás con un **Filtro por estatus (3)** a fin de identificar los planes de trabajo que cuentan con algún estatus específico.

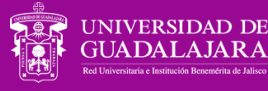

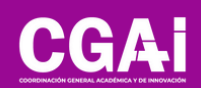

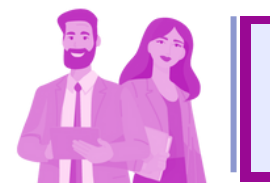

#### VALIDACIÓN DEL PLAN DE TRABAJO

Al ingresar al plan de trabajo del(la) académico(a), se desplegarán sus datos precargados de nombre, código, número de solicitud y año.

En seguida, la información llenada por el(la) docente correspondiente a:

- Docencia
- Generación y/o aplicación del conocimiento
- Gestión académica individual y/o colectiva
- Vinculación, difusión y extensión de la ciencia y la cultura

| Código de profesor                                                                                                    | Nombre de docente                                                                                                    | No. Solicitud                                                     | Año  |  |  |  |
|----------------------------------------------------------------------------------------------------|----------------------------------------------------------------------------------------------------|-------------------------------------------------------------------|------|--|--|--|
|                                                                                                    |                                                                                                    | 14                                                                | 2025 |  |  |  |
|                                                                                                    | Doc<br>(materias, tutorías, inter                                                                                                    | encia<br>venciones, prácticas, etc.)                              |      |  |  |  |
| Vestibulum commodo imperdiet leo.<br>iaculis tortor. Nam commodo neque<br>nunc felis, pretium ultrices vest                                | Quisque at justo vestibulum, aliquam f<br>quis arcu interdum, non aliquet neque<br>bulum nec, sodales non nibh.                                                                                                    | elis non,<br>sollicitudin. In                                     | •    |  |  |  |
|                                                                                                    | Generación y/o aplica<br>(investigación aplicada, asimilación, d                                                                                                    | ación de conocimiento<br>esarrollo y transferencia de tecnología) |      |  |  |  |
| Vestibulum commodo imperdiet leo.<br>iaculis tortor. Nam commodo neque<br>nunc felis, pretium ultrices vest                                | Vestibulum commodo imperdiet leo. Quisque at justo vestibulum, aliquam felis non,<br>iaculis tortor. Nam commodo neque quis arcu interdum, non aliquet neque sollicitudin. In<br>nunc felis, pretium ultrices vestibulum nec, sodales non nibh. |                                                                   |      |  |  |  |
| (Pa                                                                                                    | Gestión Académica Individual o Colegiada<br>(Participación en modelos educativos, comités, y actividades académico-administrativas)                                                                                                    |                                                                   |      |  |  |  |
| Vestibulum commodo imperdiet leo.<br>iaculis tortor. Nam commodo neque<br>nunc felis, pretium ultrices vest                                | Quisque at justo vestibulum, aliquam f<br>quis arcu interdum, non aliquet neque<br>bulum nec, sodales non nibh.                                                                                                    | elis non,<br>sollicitudin. In                                     | •    |  |  |  |
| Vinculación, Difusión y Extensión de la Ciencia y la Cultura<br>(Proyectos comunitarios, difusión cultural y preservación de la identidad) |                                                                                                    |                                                                   |      |  |  |  |
| Vestibulum commodo imperdiet leo.<br>iaculis tortor. Nam commodo neque<br>nunc felis, pretium ultrices vest:                               | Quisque at justo vestibulum, aliquam f<br>quis arcu interdum, non aliquet neque<br>ibulum nec, sodales non nibh.                                                                                                    | elis non,<br>sollicitudin. In                                     | *    |  |  |  |

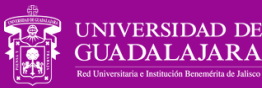

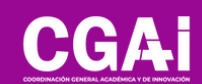

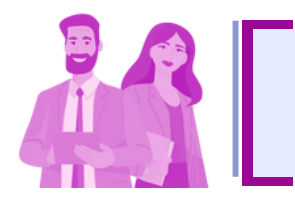

#### VALIDACIÓN DEL PLAN DE TRABAJO

Al final del plan de trabajo del(la) académico(a) se muestra el campo Estado, el cual presenta los siguientes valores: aprobado, pendiente o rechazado.

Asimismo, se incluye el campo **Observaciones**, donde se pueden detallar ajustes necesarios que el(la) académico(a) deberá realizar, si aplica.

| stado             |   |  |
|-------------------|---|--|
| Aprobado          | ~ |  |
| Aprobado          |   |  |
| Pendiente         |   |  |
| Rechazado         |   |  |
| Observaciones     |   |  |
| Sin observaciones |   |  |
|                   |   |  |
|                   |   |  |
| Cancelar          |   |  |
|                   |   |  |

#### Importante

- Indicar el Municipio de adscripción de la dependencia (primer paso en el proceso de validación).
- Escribir las observaciones en el campo correspondiente o, en su defecto, ingresar "N/A" si no hay comentarios.

| Esto es necesario para activar el botón | Enviar | proceder con la |
|-----------------------------------------|--------|-----------------|
| validación                              |        |                 |

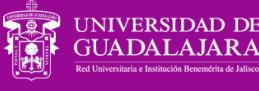

JADALAJARA

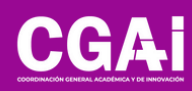

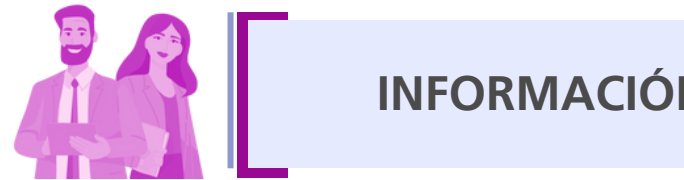

INFORMACIÓN ADICIONAL

Tanto el oficio de cumplimiento generado como el plan de trabajo validado se mostrarán a los y las docentes en su pantalla de **Requisitos** dentro de su rol en el sistema PROESDE.

Los y las docentes que además cuentan con cargo directivo de

• Jefe(a) de Departamento

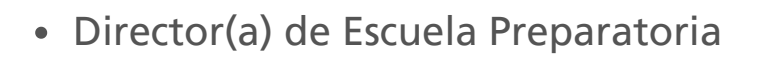

NO podrán realizar su propio oficio de cumplimiento o validación de plan de trabajo en el caso de que su plaza este adscrita a dicha dependencia.

Para estos casos, deberá solicitar el apoyo de sus jefes inmediatos:

- Director(a) de División para el caso de Jefes de Departamento
- Director(a) del Sistema de Educación Media Superior para el caso de los Directores(as) de Escuela Preparatoria.

Dudas o inquietudes sobre la convocatoria o el sistema PROESDE,

comunícate al correo electrónico proesde@udg.mx

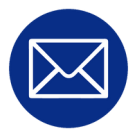

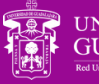

IVERSIDAD DI

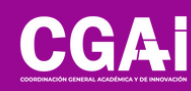